## Requesting Access to SES/SmartPages (NU Tuition Stipend Workcenter) and Student Funding Report

- 1) Access the online security access form here.
- 2) Click the "Request New or Additional Administrative Access to CAESAR" button:

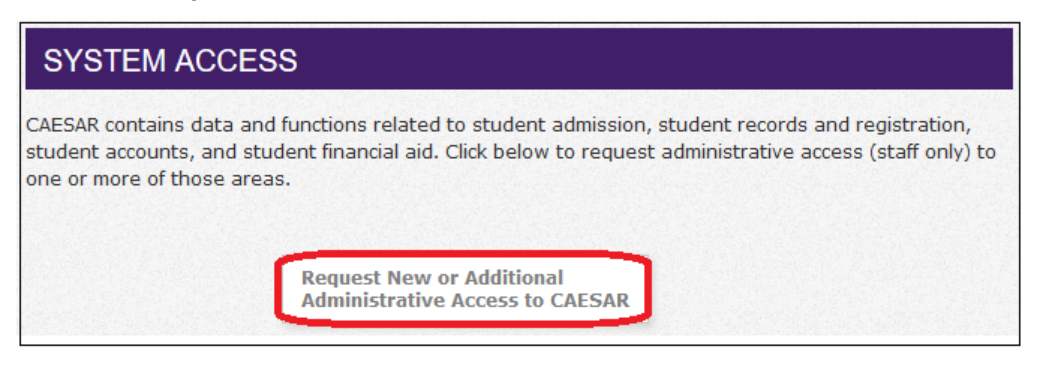

3) Complete the online FERPA training if you are a new user:

| FERPA POLICY                                                                                          |                                                                                      |  |
|----------------------------------------------------------------------------------------------------|--------------------------------------------------------------------------------------|--|
| 1. All new CAESAR users must complete the online FERPA training before their access can be processed. |                                                                                      |  |
| Laun                                                                                                  | ch FERPA Training in MyHR                                                            |  |
| If the F<br>proper<br>browse                                                                          | ERPA learning module doesn't load<br>y, try enabling Flash or use an alternate<br>r. |  |

4) Click the "CAESAR Access Request Form" button once the FERPA training is complete, or you are gaining additional access:

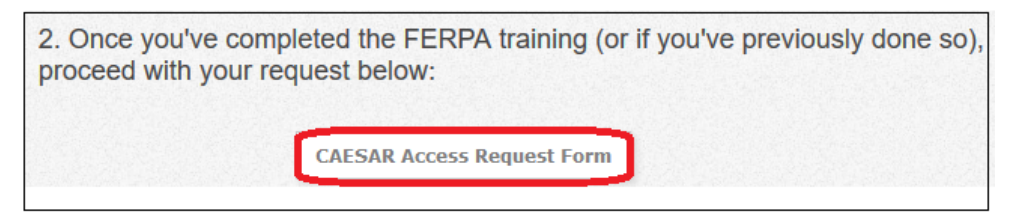

- 5) Log in using your employee NetID and password.
- 6) Select "Myself" from the 'Who are you requesting access for?' drop down box:

| CAESAR Administrative Access Request |          |  |
|--------------------------------------|----------|--|
|                                      |          |  |
| Whose Request                        |          |  |
| Who are you requesting access for?*  |          |  |
| Myself                               |          |  |
| Someone else                         | <b>\</b> |  |
| Next >>                              |          |  |

7) Select either "New User" or "Current CAESAR Administrative User" from the 'Request Type' drop down box:

| CAESAR Administrative Access Request       |  |  |
|--------------------------------------------|--|--|
| Whose Request                              |  |  |
| Who are you requesting access for?* Myself |  |  |
| Request Type *                             |  |  |
| New User                                   |  |  |
| Current CAESAR Administrative User         |  |  |

8) If you are a "Current CAESAR Administrative User," additional options populate:

| Request Type*                      | Current CAESAR Admin ID | Changing Departments |
|------------------------------------|-------------------------|----------------------|
| Current CAESAR Administrative User |                         |                      |
| Next >>                            |                         |                      |

Note: You do <u>NOT</u> need to input the Admin ID, but if you are changing departments, please click the designated box. If not, simply click 'Next.'

- 9) On the next page, your NetID, your full name, work phone number, and work email address auto-populate in their designated sections.
  - a. Select the option that populates from the 'Requester Job Title & Department' drop down box. In most cases, there is only one option.
  - b. Leave the 'Person Previously in Role' box blank;
  - c. Select the option that populates from the 'Supervisor' drop down box. In most cases, there is only one option);
  - d. Click 'Next.'

| Requester Job Title & Department* | Person Previously in Role (name, NetID) | Supervisor (if dropdown is inaccurate, type supervisor NetID)* |  |
|-----------------------------------|-----------------------------------------|----------------------------------------------------------------|--|
| << Back Next >>                   |                                         |                                                                |  |

10) Click "Financial Aid (Loans, Scholarships, Funding)" on the next page.

| Permissions                                                                                                    |  |  |
|----------------------------------------------------------------------------------------------------|--|--|
| Admissions (Applicants, Test Scores)                                                                                             |  |  |
| Financial Aid (Loans, Scholarships, Funding)                                                                                     |  |  |
| Student Financials (Student Accounts, Tuition)                                                                                   |  |  |
| Student Records (Classes, Grades, Personal Information)                                                                          |  |  |
| To save your progress and return later, check this box and click Next. We'll email you a link that will return you to this form. |  |  |
| Display All Sections                                                                                                    |  |  |
| << Back Next >>                                                                                                    |  |  |

## 11) Select "Graduate Student Funding" from the 'Select the type of Financial Aid access needed' drop down box.

| Financial Aid (Loans, Scholarships, Funding)                                                     |     |
|--------------------------------------------------------------------------------------------------|-----|
| Select the type of Financial Aid access needed (if any):*                                        |     |
| Graduate student funding (also known as TGS Smart Pages, specific to The Graduate School program | ıs) |
| UGRD or other non-TGS (very few people need this)                                                |     |

## 12) Once selected, new information is reflected:

| Fir | nancial Aid (Loans, Scholarships, Funding)                                                                  |                                                                                                 |
|-----|----------------------------------------------------------------------------------------------------|-------------------------------------------------------------------------------------------------|
| G   | elect the type of Financial Aid access needed (if any):*<br>raduate student funding (also known as TGS Sn ♥ |                                                                                                 |
| 1   | he Graduate School (TGS) Financial Aid                                                                      |                                                                                                 |
|     | Access to: NU Tuition Stipend WorkCenter/Smart Pages & NU Commitments Report                                | Run Bl/Cognos reports for Student Funding (included with all TGS Financial Aid access requests) |

Keep BOTH boxes checked to also grant access to BI/Cognos reports for student funding.

13) Click 'Next.'

## 14) Click all the checkboxes available:

| Whose Request                                                                                                    | General                                                                                                    | Permissions            | Data security policy and statement of agreement                                                                                                    |
|----------------------------------------------------------------------------------------------------|----------------------------------------------------------------------------------------------------|------------------------|----------------------------------------------------------------------------------------------------|
| The purpose of the C<br>Privacy Act† (FERPA                                                                                                    | AESAR is to sup<br>).                                                                                                    | oport the functions re | quired to fulfill job responsibilities in regard to student admission, student records and registration, student accounts and student financial aid. The privacy and confidentiality of student data is protected by The Family Educational Rights and |
| Statement of A                                                                                                    | greement                                                                                                    |                        |                                                                                                    |
| Please mark the be                                                                                                    | ix to the left of e                                                                                                    | ach statement to ind   | icate that you have read the statement.                                                                                                    |
| Data Security                                                                                                    |                                                                                                    |                        |                                                                                                    |
| I have comp                                                                                                    | eted the FERP/                                                                                                    | t Online Training*     |                                                                                                    |
| ✓<br>I will only access<br>third party.*                                                                                                    | s CAESAR whi                                                                                                    | le performing job r    | esponsibilities and only divulge the contents of a record or report in accordance with federal, University and departmental policies. I understand that it is unlawful to release student record information to any unauthorized                       |
| I will not see                                                                                                    | k personal ben                                                                                                    | efit or knowingly pe   | smit others to benefit personally from information contained in CAESAR.*                                                                                                    |
| 🗹 I will not kno                                                                                                    | wingly include                                                                                                    | or cause to be incl    | uded in any record or report a false, inaccurate, or misleading entry.                                                                                                    |
| 🗹 I will not div                                                                                                    | ilge passwords                                                                                                    | or sign-on creden      | iials to anyone. "                                                                                                    |
|                                                                                                    |                                                                                                    |                        |                                                                                                    |
| Workstation S                                                                                                    | ecurity                                                                                                    |                        |                                                                                                    |
| ✓<br>I will not downlocan buy encryp                                                                                                    | I will not download from CAESAR any non-public student information—especially social security number, date of birth, or other data protected by FERPA1—to my computer (University or personal) unless that computer is encrypted. For personal computers, faculty/staff can buy encryption software licenses at a minimal cost.* |                        |                                                                                                    |
| ✓ I agree to us                                                                                                    | e and maintain                                                                                                    | commercially avail     | able software that provides (a) protection from viruses and spyware and (b) an active firewall on any computer I use to access CAESAR. I understand that (a) is available for free from Northwestern University.*                                      |
| I understand                                                                                                    | that using Virt                                                                                                    | ual Private Network    | (VPN) is the only authorized means to access CAESAR from off-campus.*                                                                                                    |
| I agree that no software allowing remote access to my machine shall be enabled on any computer I use to access CAESAR. (Examples include, but are not limited to, the following: Go To My PC, PC Anywhere, Log Me In.) The only approved exception is remote desktop software required and installed by a Northwestern department. |                                                                                                    |                        |                                                                                                    |
| TFERPA policy: http://www.registrar.northwestern.edu/records/student-information-privacy/privacy-policy-ferpa.html                                                                                                    |                                                                                                    |                        |                                                                                                    |
| BY SUBMITTING, I A                                                                                                    | GREE TO ALL                                                                                                    | STATEMENTS ABO         | VE. I UNDERSTAND THAT ANY VIOLATION OF THIS AGREEMENT MAY BE CAUSE FOR APPROPRIATE DISCIPLINARY ACTION, INCLUDING DISMISSAL                                                                                                    |
| If you get a "One or more fields are invalid" message, click Back and fill in any red highlighted fields.           <                                                                                                    |                                                                                                    |                        |                                                                                                    |

15) Click 'Submit'. Your access request is submitted!

A representative from the TGS Graduate Student Funding department sends an Outlook invite to the next scheduled inperson training. Once your training is complete, you will receive access.